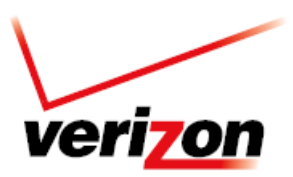

# **Software Repair Assistant**

#### **Overview**

To assist with the installation process of the Software Upgrade Assistant & Software Repair Assistant tools for your Galaxy S 4, the below requirements and instructions are listed below.

System Requirements:

• Operating System: Windows XP, Windows Vista, Windows 7, Windows 8, MAC OS 10.6 and later versions

Equipment:

• Personal Computer or MAC, USB Cable and handset

Hosting Website:

https://neofussvr.sslcs.cdngc.net/

Instructions:

Software Upgrade Assistant & Software Repair Assistant Installation Instructions for Windows Users
Software Upgrade Assistant & Software Repair Assistant Installation Instructions for MAC Users

#### Software Upgrade Assistant Installation for Windows Users

1. Connect the device to the computer with the USB Cable and select the "Auto play pop up" with the VZW Software Upgrade Assistant Installer option.

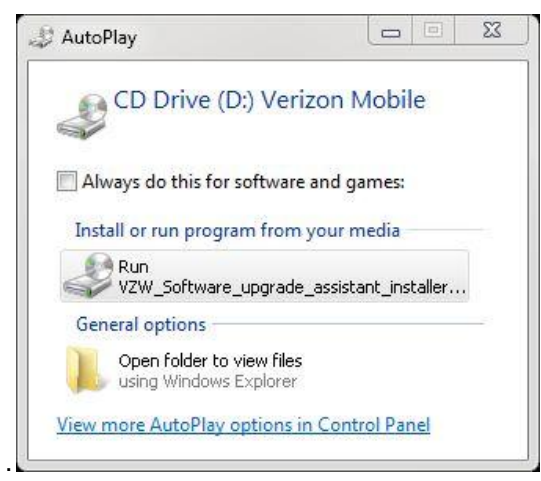

2. The installation of the End User Tool with all the necessary drivers and software will begin downloading with an automatic update "Software Available". Click **Yes** and the **Install Now** to continue.

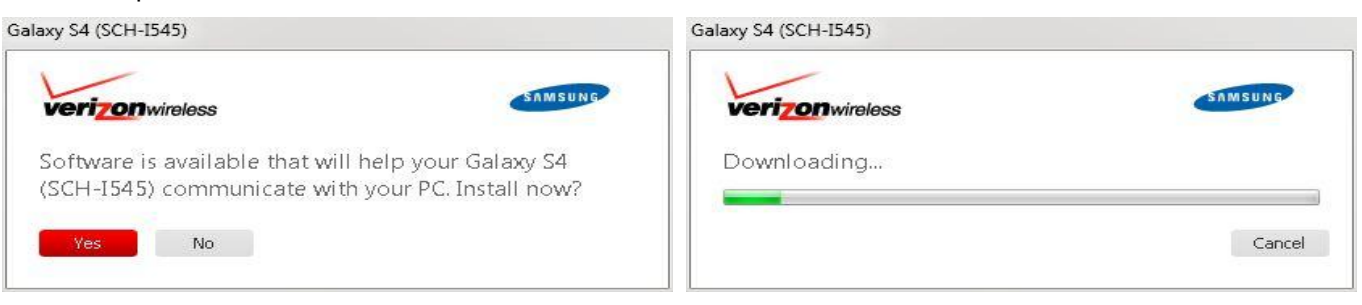

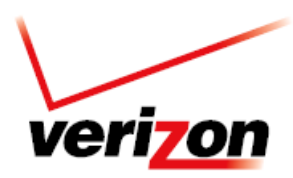

# **Software Repair Assistant**

#### (Continued)

| Galaxy S4 (SCH-1545)                           | VZW Software Upgrade Assistant - Samsung                                                                                                    |
|------------------------------------------------|----------------------------------------------------------------------------------------------------|
| Verizonwireless                                | Verizon wireless Software Upgrade Assistant                                                                                                    |
| Installing USB driver for Samsung Mobile Phone | The assistant periodically checks for availability of new software updates for your Samsung Mobile Phone and helps you complete the upgrade in just a few steps. |
| Cancel                                         | Install Now Cancel                                                                                                    |
|                                                |                                                                                                    |

3. Once the installation is complete, click **Close** and the End User Tool will check for new software automatically.

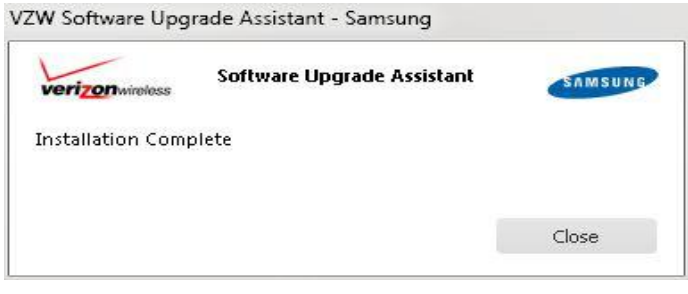

4. When new software is available you will be notified with the below popup. Click "**Upgrade now**" to launch Software Upgrade Assistant.

|                         | New software available for Galaxy S4<br>(SCH-I545).<br>Downloading |                     |               |
|-------------------------|--------------------------------------------------------------------|---------------------|---------------|
| Checking for new device |                                                                    | New device software | downloaded.   |
| software                | Cancel                                                             | Upgrade now         | Upgrade later |

5. The status on the Upgrade Assistant will show Upgrade Available. Click Upgrade Galaxy S4 and this will begin the download and update the status to S/W Downloading. Once the software download is complete, the upgrade will automatically start and the status will update the status to Upgrading, once complete the status will update to Up to date.

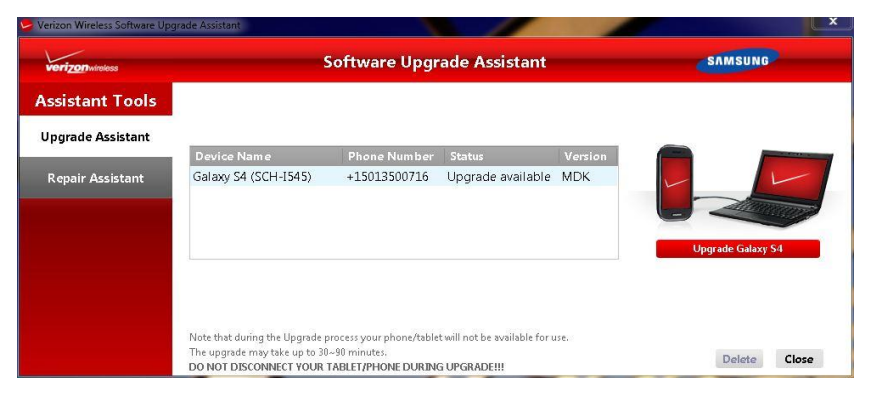

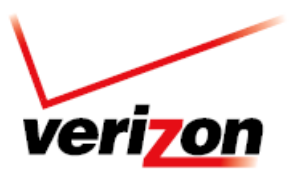

#### **Software Repair Assistant**

#### **Software Repair Assistant for Windows Users**

1. Click Repair Assistant and select Run Repair Assistant.

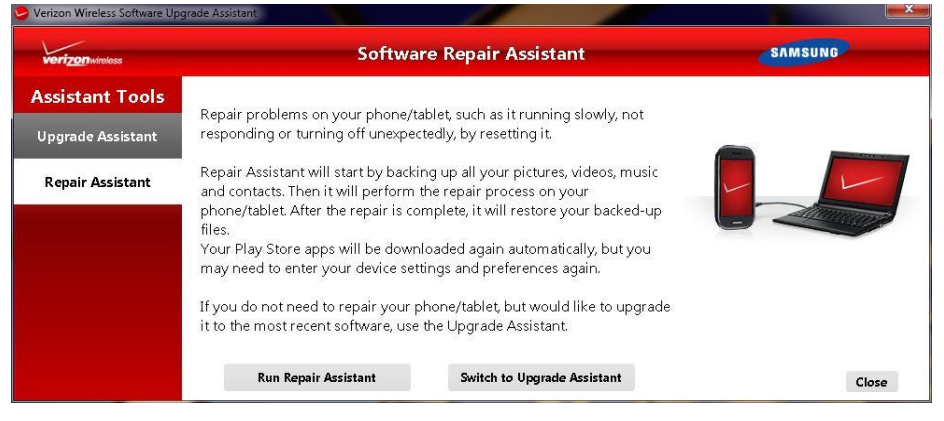

2. Once the connection between the device and the PC become available, "Repair" button will be activated. Click the button to proceed.

| erizon wireless |                                                                  | Software Rep                             | air Assistant                |              | SAMSUNG          |
|-----------------|------------------------------------------------------------------|------------------------------------------|------------------------------|--------------|------------------|
| sistant Tools   |                                                                  |                                          |                              |              |                  |
| grade Assistant | Device News                                                      | Di                                       | Charles                      | . Manual and |                  |
| epair Assistant | Galaxy S4 (SCH-I545)                                             | +15013500716                             | Ready to repair              | MDK          |                  |
|                 |                                                                  |                                          |                              |              |                  |
|                 |                                                                  |                                          |                              |              |                  |
|                 |                                                                  |                                          |                              |              | Repair Galaxy S4 |
|                 |                                                                  |                                          |                              |              |                  |
|                 | Note that during the repair pro<br>The repair may take up to 30~ | ocess your phone/tablet w<br>90 minutes. | rill not be available for u: | e.           |                  |
|                 | the company of the option of the second                          |                                          |                              |              |                  |

3. The End User Tool will discover the data on device and give the user the option to select what data is to be backed up before starting the repair process. Click **Backup** button. This step is not mandatory.

| а раск ир                                                                                                    |                                                                                                    | Repair Assistant                      | SAMSUNG        |
|----------------------------------------------------------------------------------------------------|----------------------------------------------------------------------------------------------------|---------------------------------------|----------------|
| <u>5</u>                                                                                                    | Data Back up<br>Choose items to back up to your computer.<br>▲ The repair will erase everything on your phone/tablet, so be sure<br>to back up what you need. | mber Status Version                   |                |
| Select all                                                                                                    |                                                                                                    | 0716 Ready to repair MDK              |                |
| Personal in                                                                                                    | nformation                                                                                                    |                                       |                |
| Image: A state of the state of the state | Contacts                                                                                                    |                                       |                |
| 31                                                                                                    | Calendar                                                                                                    |                                       | now connecting |
|                                                                                                    | Messages                                                                                                    |                                       |                |
| × 8                                                                                                    | S Memo                                                                                                    | tablet will not be available for use. |                |
| <b>.</b>                                                                                                    | Call log 🔹                                                                                                    | dia to your PC if backup is possible. |                |
| ackup path                                                                                                    | C:\Users\i.sahin\Documents\samsung\SUABnR\Backup\SCH-1545\                                                                                                    | dia will be removed from your PC.     | Close          |

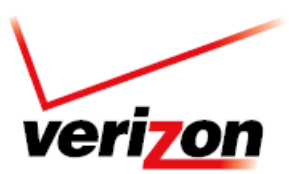

# **Software Repair Assistant**

4. The backup process will begin.

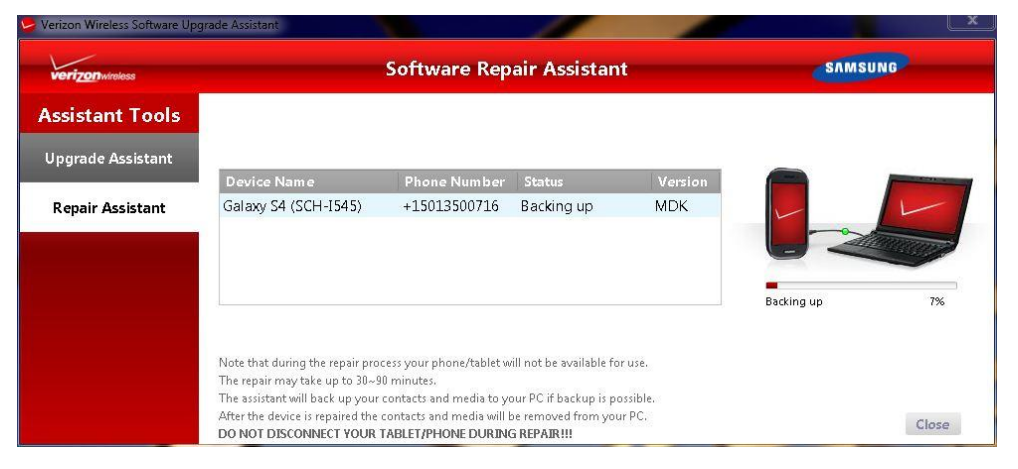

5. After backup is completed, the End User Tool will start downloading the software to move on to the repair process.

| verizon wireless  |                                                            | Software Rep                                     | air Assistant                                 |           | SAMSUNG              |       |
|-------------------|------------------------------------------------------------|--------------------------------------------------|-----------------------------------------------|-----------|----------------------|-------|
| Assistant Tools   |                                                            |                                                  |                                               |           |                      |       |
| Upgrade Assistant |                                                            |                                                  | lo-mer in                                     | I.M. I.M. |                      |       |
|                   | Device Name                                                | Phone Number                                     | Status                                        | Version   |                      |       |
|                   |                                                            |                                                  |                                               |           |                      |       |
|                   |                                                            |                                                  |                                               |           | Downloading software | 25%   |
|                   | Note that during the repair pro                            | cess your phone/tablet w                         | vill not be available for us                  | 2.        |                      |       |
|                   | The repair may take up to 30~9                             | 0 minutes.                                       |                                               |           |                      |       |
|                   | The assistant will back up your                            | contacts and media to y                          | our PC if backup is possib                    | ile.      |                      |       |
|                   | After the device is repaired the<br>DO NOT DISCONNECT YOUR | contacts and media will I<br>FABLET/PHONE DURING | pe removed from your PC<br>G <b>REPAIR!!!</b> |           |                      | Close |

6. The Software Repair Tool will complete both the repair and restore process.

| Device Name          | Phone Number | Status    | Version | Device Name          | Phone Number | Status    | Version |
|----------------------|--------------|-----------|---------|----------------------|--------------|-----------|---------|
| Galaxy S4 (SCH-I545) | +15013500716 | Repairing | MDK     | Galaxy S4 (SCH-1545) | +15013500716 | Restoring | MDK     |
|                      |              |           |         |                      |              |           |         |
|                      |              |           |         |                      |              |           |         |
|                      |              |           |         |                      |              |           |         |

7. When restoring is complete, "**Repair Complete**" will be presented and the **Close** button will be activated. Select **Close** to continue and close the Software Repair Tool.

| erizonwireless   |                                                                                                    | Software Rep                                                      | air Assistant                                           |         | SAMSUNG       |
|------------------|----------------------------------------------------------------------------------------------------|-------------------------------------------------------------------|---------------------------------------------------------|---------|---------------|
| sistant Tools    |                                                                                                    |                                                                   |                                                         |         |               |
| pgrade Assistant | Device New e                                                                                           | Dhana Mumhar                                                      | Status                                                  | Mauricu |               |
|                  | Device Name                                                                                            | Phone Number                                                      | Julius                                                  | version |               |
|                  |                                                                                                    |                                                                   |                                                         |         | Repair Device |
|                  | Note that during the repair pro<br>The repair may take up to 30~9<br>The activity of will back un your | cess your phone/tablet w<br>0 minutes.<br>contacts and media to w | vill not be available for use                           |         |               |
|                  | After the device is repaired the                                                                       | contacts and media to yo<br>contacts and media will b             | bur PC if backup is possible<br>be removed from your PC | e.      |               |
|                  | DO NOT DISCOMMENT YOUR                                                                                 | TABLET (BLIONE DUB IN                                             | DEDATDIU                                                |         | CI            |

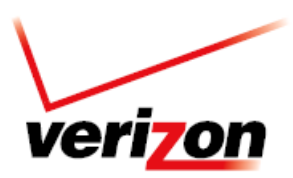

#### **Software Repair Assistant**

#### Software Upgrade Assistant Installation for Mac Users

1. Ensure all previous Software Upgrade Tools are uninstalled.

| 😓 Verizon Wireless Software Upgrade Assistant.app  | Apr 26, 2013 5:12 AM | 10.9 MB | Application | Today 11:43 AM |
|----------------------------------------------------|----------------------|---------|-------------|----------------|
| 😓 Verizon Wireless Softwarlication for Android.app | Apr 26, 2013 5:10 AM | 1.7 MB  | Application | Today 11:41 AM |
| 🥏 Verizon Wireless SoftwarApplication Updater.app  | Apr 26, 2013 5:10 AM | 285 KB  | Application | Today 11:41 AM |

2. Enable "Hard disks", "External disks", and "CD, DVDs and Ipods" options from Finder Preferences menu. This will enable the Verizon Mobile icon to be displayed on the desktop when the device is connected to the computer with a USB cable. Select the finder and double click on the Verizon Mobile icon to execute End User Tool Installer.

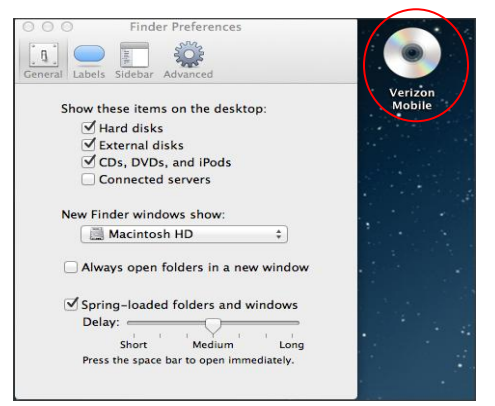

3. The installation of the End User Tool with all the necessary drivers and software will begin starting with an automatic update "Software Available". Click **Yes** and then **Install Now** to continue

| 0 0 0 Galaxy S4 (SCH-1545)                     | ○ ○ ○ Galaxy S4 (SCH-I545)                                                                            |
|------------------------------------------------|----------------------------------------------------------------------------------------------------|
| verizonwireless SAMSUNG                        | verizonwireless SAMSUNG                                                                               |
| Downloading                                    | Software is available that will help your Galaxy S4 (SCH-I545) communicate with your PC. Install now? |
| Cancel                                         | Yes No                                                                                                |
| ○ ○ ○ VZW Software Upgrade Assistant – Samsung | ○ ○ ○ VZW Software Upgrade Assistant – Samsung                                                        |
|                                                |                                                                                                    |
| Software Upgrade Assistant                     | Software Upgrade Assistant                                                                            |
| Software Upgrade Assistant                     | Software Upgrade Assistant                                                                            |

4. Select the Close button installation is complete and the End User Tool will then checks for new software automatically and begin the download. After the download is complete select "Upgrade now" or "Upgrade later"

| ○ ○ ○ VZW Software Upgrade Assistant - Sa | msung   |                                  |      |
|-------------------------------------------|---------|----------------------------------|------|
| Software Upgrade Assistant                | SAMSUNG |                                  |      |
| Installation Complete                     |         |                                  |      |
|                                           | Close   | Checking for new device software | N.C. |

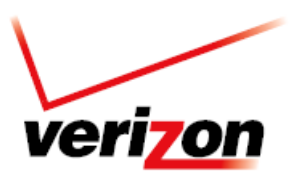

# **Software Repair Assistant**

(Continued)

| Galaxy S4 (SCH-I545) S/W is ready to download. | New device software downloaded. |
|------------------------------------------------|---------------------------------|
| Cancel                                         | Upgrade now Upgrade later       |

5. The status on the Upgrade Assistant will show Upgrade Available. Click Upgrade Galaxy S4 and this will begin the download and update the status to S/W Downloading. Once the software download is complete, the upgrade will automatically start and the status will update the status to Upgrading, once complete the status will update to Up to date.

| 00                | Ve                                                                                              | erizon Wireless Softw                                                  | vare Upgrade Assista                | t       |                                       |
|-------------------|-------------------------------------------------------------------------------------------------|------------------------------------------------------------------------|-------------------------------------|---------|---------------------------------------|
| verizon wireless  |                                                                                                 | Software Upg                                                           | rade Assistant                      |         | SAMSUNG                               |
| Assistant Tools   |                                                                                                 |                                                                        |                                     |         |                                       |
| Upgrade Assistant | Select a device to upgrad                                                                       | de:                                                                    |                                     |         |                                       |
|                   | Device Name                                                                                     | Phone Number                                                           | Status                              | Version | 1 1 1 1 1 1 1 1 1 1 1 1 1 1 1 1 1 1 1 |
| Repair Assistant  |                                                                                                 |                                                                        |                                     | -       |                                       |
|                   | Note that during the upgrade pro<br>The upgrade may take up to 304<br>DO NOT DISCONNECT YOUR TA | ncess your phone/tablet will r<br>90 minutes.<br>ABLET/PHONE DURING UP | not be available for use.<br>GRADEI | U       | Delete Clos                           |

#### Software Repair Assistant for Mac Users

1. Click Repair Assistant and select Run Repair Assistant.

| 000               | Verizon Wireless Software Upgrade Assistant                                                                                                    |
|-------------------|----------------------------------------------------------------------------------------------------|
| verizon wiroless  | Software Upgrade Assistant                                                                                                    |
| Assistant Tools   | Repair problems on your phone/tablet, such as it running slowly, not responding or turning off unexpectedly, by resetting it.                                                                                                    |
| Upgrade Assistant | Repair Assistant will start by backing up all your pictures, videos, music and contacts. Then it will perform the repair process on your phone/tablet. After the repair<br>is complete, it will rester your backed-up files.<br>Your Play Store apos will be downbaded again automatically, but you may need to enter your device settings and preferences again. |
| Repair Assistant  | If you do not need to repair your phone/tablet, but would like to upgrade it to the most recent software, use the Upgrade Assistant.                                                                                                    |
|                   |                                                                                                    |
|                   |                                                                                                    |
|                   |                                                                                                    |
|                   | Run Repair Assistant Switch to Upgrade Assistant Close                                                                                                    |
|                   |                                                                                                    |

2. Once the connection between the device and the PC become available, "**Repair**" button will be activated. Click the button to proceed.

| 000               | Verizon Wireless Software Upgrade Assistant                                                                                                    |                                                                                                    |                                                                                      |         |                 |  |  |
|-------------------|----------------------------------------------------------------------------------------------------|----------------------------------------------------------------------------------------------------|--------------------------------------------------------------------------------------|---------|-----------------|--|--|
| verizon wireless  | Software Upgrade Assistant                                                                                                    |                                                                                                    |                                                                                      |         | SAMSUNG         |  |  |
| Assistant Tools   |                                                                                                    |                                                                                                    |                                                                                      |         |                 |  |  |
| Ungrado Assistant | Select a device to repair:                                                                                                    |                                                                                                    |                                                                                      |         |                 |  |  |
| opgrade Assistant | Device Name                                                                                                    | Phone Number                                                                                                    | Status                                                                               | Version |                 |  |  |
| Repair Assistant  | Galaxy S4 (SCH-I545)                                                                                                    | +19253243454                                                                                                    | Ready to repair                                                                      | MDK     | Repair SCH-I545 |  |  |
|                   | Note that during the repair proce<br>The repair may take up to 30-00<br>The assistent will backup up you<br>After the device is repaired, the e<br>DO NOT DISCONNECT YOUR T | ss your phone/tablet will not<br>minutes.<br>roontacts and media to you<br>iontacts and media will be n<br>ABLET/PHONE DURING RE | be available for use.<br>r PC if backup is possible.<br>moved from your PC.<br>PAIRI |         | Close           |  |  |

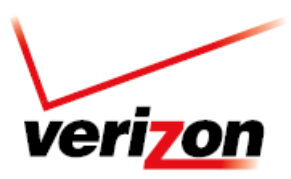

### **Software Repair Assistant**

3. The End User Tool will discover the data on device and give the user the option to select what data is to be backed up before starting the repair process. Click **Backup** button. This step is not mandatory.

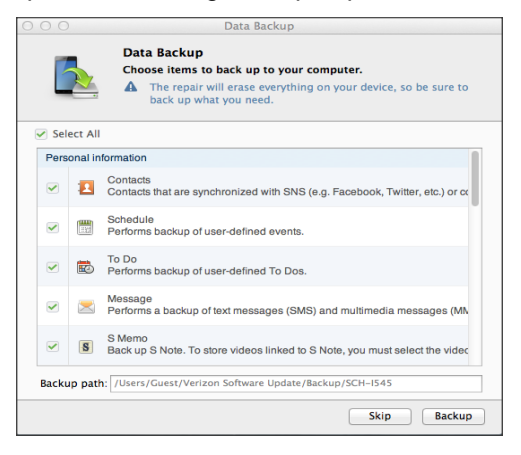

4. The backup process will begin.

| 000                | Ve                                                                                                    | erizon Wireless Softw                                                                                                    | vare Upgrade Assis                                                                  | tant    |            |              |  |
|--------------------|----------------------------------------------------------------------------------------------------|----------------------------------------------------------------------------------------------------|-------------------------------------------------------------------------------------|---------|------------|--------------|--|
| verizon wireless   | Software Upgrade Assistant                                                                                                    |                                                                                                    |                                                                                     |         | SAMSUNG    |              |  |
| Assistant Tools    |                                                                                                    |                                                                                                    |                                                                                     |         |            |              |  |
| Llogrado Accistant | Select a device to repair:                                                                                                    |                                                                                                    |                                                                                     |         |            |              |  |
| opyraue Assistant  | Device Name                                                                                                    | Phone Number                                                                                                    | Status                                                                              | Version |            |              |  |
| Repair Assistant   | Galaxy S4 (SCH-I545)                                                                                                    | +19253243454                                                                                                    | Backing up                                                                          | MDK     |            |              |  |
|                    | Note that during the repair proce<br>The repair may take up to 30-00<br>The assistant will backup up you<br>After the device is repaired, the o<br>DO NOT DISCONNECT YOUR T/ | ss your phone/tablet will not<br>minutes.<br>r contacts and media to you<br>ontacts and media will be re<br>ABLET/PHONE DURING RE | be available for use.<br>rPC if backup is possible.<br>moved from your PC.<br>PAIR! |         | Backing up | 10%<br>Close |  |

5. After backup is completed, the End User Tool will start downloading the software to move on to the repair process.

| erizonwireless    | Software Upgrde Assistant                                           |                                         |                            |         | SAMSUNG              |       |
|-------------------|---------------------------------------------------------------------|-----------------------------------------|----------------------------|---------|----------------------|-------|
| ssistant Tools    |                                                                     |                                         |                            |         |                      |       |
| legrade Accistant | Select a device to repair                                           | :                                       |                            |         |                      |       |
| pyraue Assistant  | Device Name                                                         | Phone Number                            | Status                     | Version |                      |       |
|                   | Galaxy S4 (SCH-I545)                                                | +19253243454                            | Downloading software       | MDK     |                      |       |
|                   |                                                                     |                                         |                            |         | Downloading software |       |
|                   | Note that during the repair proce                                   | ss your phone/tablet will not           | be available for use.      |         |                      |       |
|                   | The repair may take up to 30-90<br>The assistant will backup up you | minutes.<br>r contacts and media to you | rPC if backup is possible. |         |                      |       |
|                   | After the device is repaired, the                                   | contacts and media will be re           | moved from your PC.        |         |                      |       |
|                   | DO NOT DISCONNECT YOUR 1.                                           | ABLET/PHONE DURING RE                   | PAIR                       |         |                      | Close |
|                   |                                                                     |                                         |                            |         |                      |       |

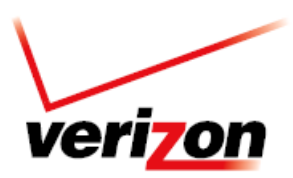

# **Software Repair Assistant**

DG

6. The Software Repair Tool will complete both the repair and restore process.

| evice Name          | Phone Number | Status    | Version | Device Name          | Phone Number | Status           |
|---------------------|--------------|-----------|---------|----------------------|--------------|------------------|
| alaxy S4 (SCH-I545) | +19253243454 | Repairing | MDK     | Galaxy S4 (SCH-I545) | +19253243454 | Ready to restore |
|                     |              |           |         |                      |              |                  |
|                     |              |           |         |                      |              |                  |
|                     |              |           |         |                      |              |                  |
|                     |              |           |         |                      |              |                  |
|                     |              |           |         |                      |              |                  |
|                     |              |           |         | L                    |              |                  |

7. When restoring is complete, "Repair Complete" will be presented and the Close button will be activated. Select Close to continue and close the Software Repair Tool.

Versio

MDK

If you have any questions or concerns during the installation process, please contact www.vzw.com/contactus .